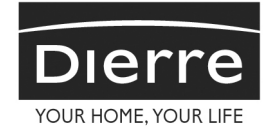

# D-LLVE technology & security

# MANUALE D'USO

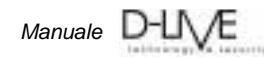

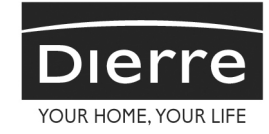

# Prefazione

Congratulazioni per aver scelto un accessorio per una porta blindata Dierre, società leader nella tecnologia di sistemi e dispositivi per la sicurezza.

Dierre si riserva il diritto di apportare a questo manuale, in qualsiasi momento e senza preavviso, modifiche dovute a errori tipografici, imprecisioni nei contenuti o miglioramenti di programmi e/o apparecchiature.

Tali variazioni saranno comunque inserite nelle edizioni successive di questo manuale.

Questo manuale d'uso e programmazione descrive le operazioni, il funzionamento, le opzioni e alcune avvertenze per garantire un uso ottimale del vostro accessorio per porta DIERRE.

Leggere questo manuale e tenerlo a portata di mano per la consultazione.

Contattare l'Ufficio Technical Service di DIERRE qualora fosse necessario l'intervento sul luogo di un nostro tecnico.

Nel caso in cui siano sorti alcuni dubbi sul funzionamento del prodotto o vogliate delucidazioni in merito, contattate direttamente il vostro Dierre Partner di fiducia, da cui avete acquistato il prodotto Dierre.

Destinazione d'uso: portoncini di ingresso per abitazioni per uso civile e commerciale.

Non disperdere l'imballo dell'accessorio nell'ambiente.

Il sistema di videosorveglianza in dotazione con la porta blindata, se utilizzato per fini esclusivamente personali e se i relativi dati non sono comunicati a terzi o diffusi, non rientra nell'ambito di applicazione del Codice della privacy (D.Lgs. n. 196/2003).

Per utilizzi per fini diversi (a puro titolo esemplificativo porta montata quale ingresso di studi professionali, di ditte o di altri luoghi aperti al pubblico), si invita l'utente a prendere conoscenza delle disposizioni di legge in materia di videosorveglianza e trattamento di dati personali.

Dierre s.p.a. declina ogni responsabilità nel caso in cui le immagini videoregistrate siano utilizzate in modo illegittimo, indebito e/o contrario alle disposizioni di legge in materia penale e di tutela della privacy.

In ogni caso, l'angolo visuale delle riprese deve essere limitato ai soli spazi di propria esclusiva pertinenza escludendo ogni forma di ripresa di immagini relative ad aree comuni o antistanti l'abitazione di altre persone. Per tale motivo l'utente deve valutare attentamente se attivare o meno la funzione "rilevatore" (vedi pag. 9).

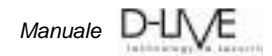

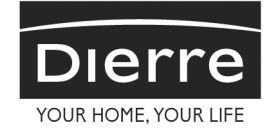

#### Caratteristiche del prodotto.

Il sistema è composta da una telecamera montata sull'esterno porta collegata ad un display LCD touch screen posizionato all'interno porta.

Sotto il display si trova una barra luminosa di colore blu che segnala la presenza di videoregistrazioni nella memoria del sistema.

Aprendo il cassetto verso il basso si accede alle viti per lo smontaggio del gruppo display e alla scheda di memoria SD card. Per estrarre la scheda pigiarla.

Questo sistema può essere utilizzato come:uno spioncino elettronico mantenendo il display sempre acceso, sempre spento o acceso ad orari da stabilire con una programmazione settimanale. Quando spento il display si accende toccandolo.

E possibile portare il segnale video (analogico CVBS) ad un televisore o ad un monitor tramite un cavo coassiale o ad una presa scart.

Il sistema può memorizzare, nella scheda di memoria, dei filmati video (max 600) di circa 10÷30 secondi ciascuno (tempo variabile da menu). Questi filmati vengono registrati: su richiesta dell'utente, quando si suona il campanello nei pressi della porta (se è abilitata la funzione) o quando vi è una presenza per qualche secondo davanti alla porta (se è abilitata la funzione).

La visione avviene a colori in presenza di luce ambiente e si commuta in bianco e nero (perché la ripresa avviene tramite illuminazione infrarosso) con scarsità o assenza di luce.

Il sistema funziona solo a porta chiusa perché alimentato dalla corrente di rete opportunamente trasformata dal trasformatore in dotazione.

#### Utilizzo del menù comandi.

Quando il sistema è alimentato (porta chiusa) toccando il display si accede alla prima videata con data e ora. In basso ci sono 3 icone (che partendo da sinistra) indicano:

- La prima indica la video segreteria cioè il contenitore in cui ci sono memorizzati gl'eventuali filmati. Se l'icona è bianca e grigia significa che non ci sono messaggi registrati; se la parte inferiore è avorio significa che ci sono filmati registrati
- La seconda indica video live cioè la possibilità di vedere l'immagine ripresa dalla telecamera.
- La terza indica il *menù* di gestione del sistema.

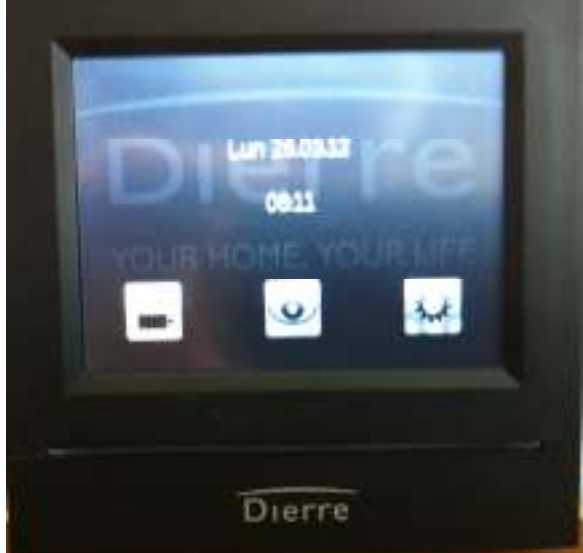

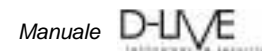

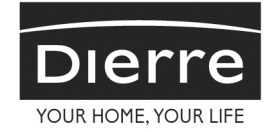

#### Video segreteria

Pigiando il tasto **video segreteria** si accede ai vari filmati registrati. Nel caso non ci fosse nessun messaggio registrato apparirà la scritta "video segreteria vuota" e non sarà possibile accedere.

In presenza di filmati già visti o da vedere si entra in una videata che nella parte superiore

presenta la data e l'ora, a sinistra c'è l'icona per ritornare alla videata principale, a destra l'icona per tornare indietro di un passo nel menù.

Questa riga nel display sarà uguale per tutte le altre videate ove presente. Al centro vi sono le anteprime dei filmati con la data e l'ora di ripresa. Se l'anteprima è circondata da una riga avorio il messaggio è da visionare, altrimenti è già stato esaminato.

Le due icone poste a sinistra sono per la cancellazione. Per cancellare una singola anteprima digitare il tasto "C" e toccare il filmato da cancellare, verrà chiesta una conferma.

Per cancellare tutta la video segreteria pigiare il tasto inferiore. Verranno chieste 2 conferme.

Se non si cancella alcun filmato la video segreteria

memorizza nella scheda SD fino a 600 filmati, a questo punto in automatico il sistema cancella il più vecchio e memorizza quello nuovo.

La presenza di un nuovo filmato non letto in video segreteria viene segnalato da lampeggio intermittente della barra blu.

#### Video live

Quando lo schermo è spento toccandolo appare la videata iniziale. Toccando l'icona **video live** si può vedere all'esterno della porta.

Toccando ulteriormente compaiono tre icone in basso. In questa situazione la visualizzazione avviene tramite un fermo immagine del momento in cui ho toccato lo schermo e non in presa diretta. Con l'icona a sinistra si ritorno in presa diretta della visione. Con quella centrale si può dare l'avvio ad un filmato che verrà poi memorizzato nella memoria. Con l'icona a destra si ritorna nel menù principale.

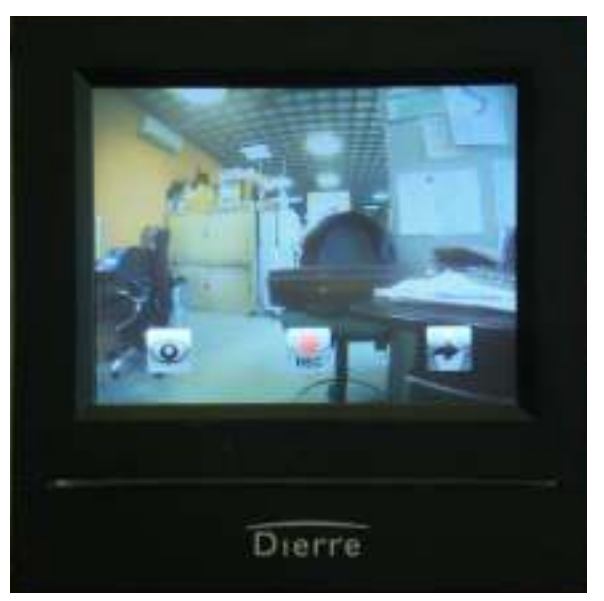

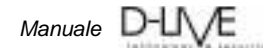

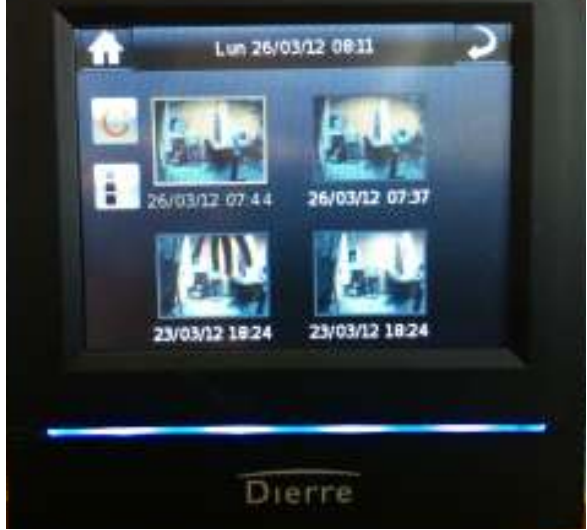

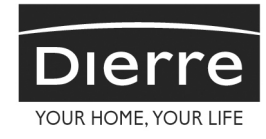

#### Menù

Dalla videata principale si entra nel menu del sistema. Con le frecce a destra si scorrere il menu.

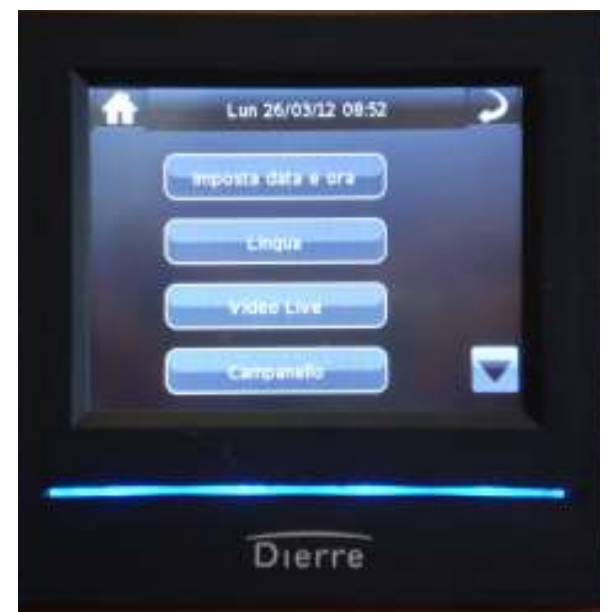

#### Imposta data e ora

Toccando il "**pulsante data e ora**" si entra nel relativo menù di gestione. Toccando i segni + e – si aggiorna il giorno, il mese, l'anno e l'ora. Toccando l'icona in basso si memorizzano le modifiche.

Il tempo necessario per la registrazione di tale configurazione è di 15 secondi.

In tale tempo **non togliere l'alimentazione** al sistema per evitare la perdita della configurazione appena creata.

Questo vale tutte le volte che si conferma qualche modifica.

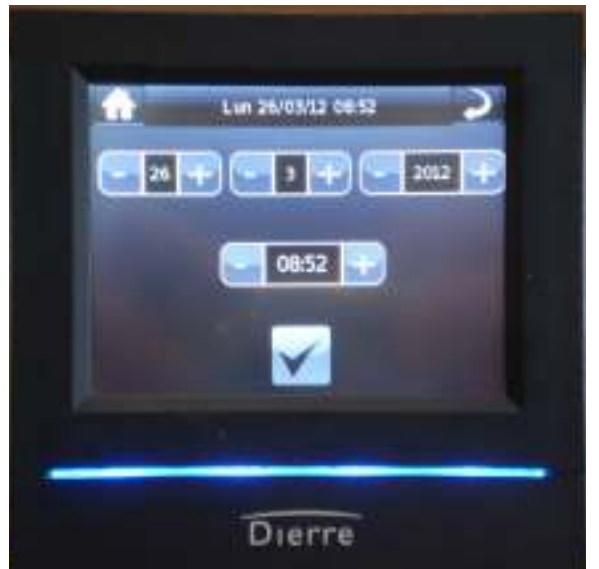

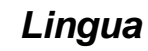

Toccando la lingua desiderata e dopo aver confermato l'icona cambierà colore diventando avorio.

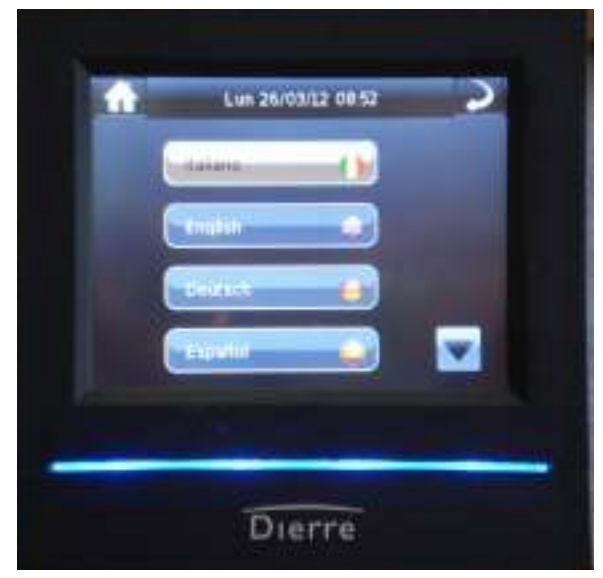

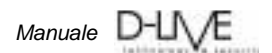

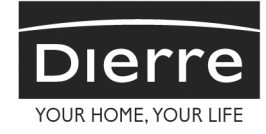

### Video live

Con i settaggi di fabbrica il display è sempre spento e si accende solo quando si va in video live. La telecamera comunque è sempre in funzione. È possibile tenere il display sempre acceso oppure acceso ad orari con un programmazione settimanale.

Toccando "video live" si entra nel sotto menù.

Selezionando i tasti ON e OFF si abilita o disabilita l'**autoaccensione** (quando abilitata l'icona diventa di color avorio).

Dopo aver abilitato la funzione di "autoaccensione" si deve eseguire la programmazione settimanale toccando il tasto autoaccensione.

Si presenta la videata di programmazione Per programmare toccare "PROG"

Sezionare i giorni della settimana in cui si intende tenere il display acceso.

I giorni selezionati diventano di colore rosso.

Definire ora l'orario in cui si deve accendere e spegnere il display:

Toccare la finestra avorio (24.00) e indicare l'orario desiderato nella finestra a sinistra toccando – e + (es. 7.45). Toccare il tasto conferma per memorizzare la scelta (icona in basso a sinistra) Quindi dalle 00.00 alle 7.45 la visione sarà OFF cioè senza visione.

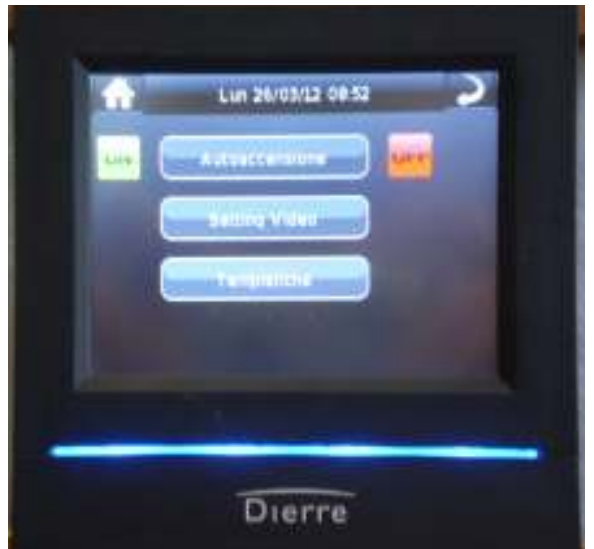

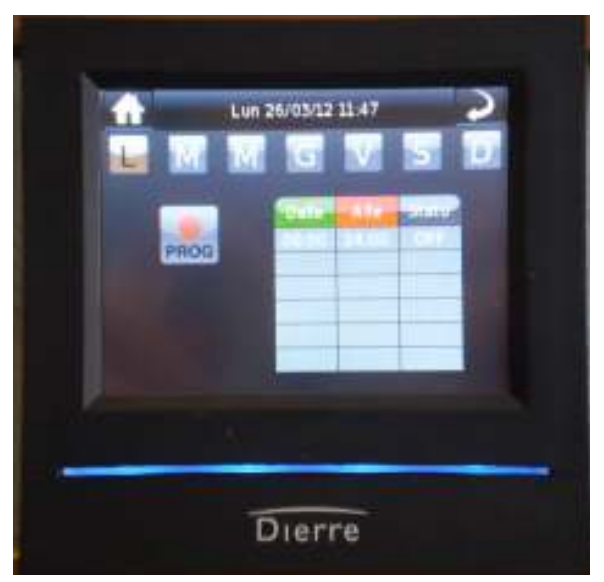

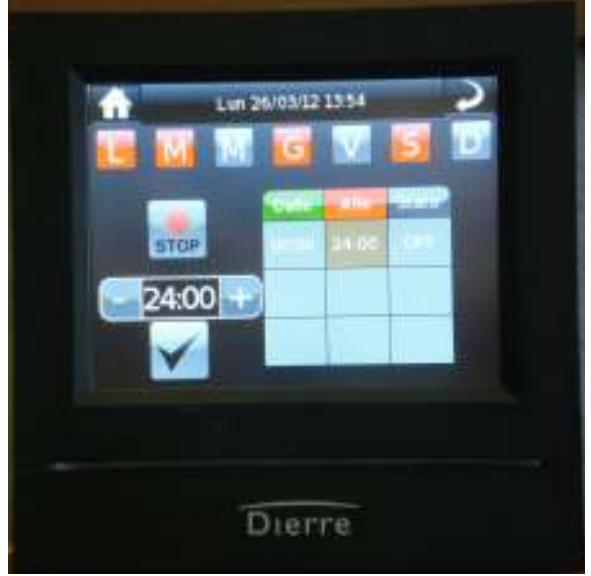

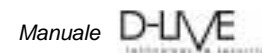

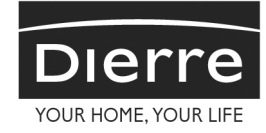

Inserire nella seconda riga l'orario in cui il display si spegnerà (es. 18.15) e confermare.

A questo punto toccare stop.

Con questa programmazione il display rimarrà acceso il lunedì, il martedì, il giovedì e il sabato dalle 07.45 alle 18.15 e spento nei medesimi giorni dalle 18.15 alle 07.45. Rimarrà comunque spento tutto il giorno mercoledì, venerdì e domenica.

Selezionando **setting video** si accede al menu per la gestione del contrasto, della luminosità e del colore del display. Per vedere un'anteprima dopo aver variato i parametri premere l'icona a destra. Per confermare il settaggio premere l'icona di sinistra.

Selezionando **tempistiche** si accede al menu che consente di variare la durata della registrazione effettuata quando si è modalità in video live. Selezionare la durata e confermare.

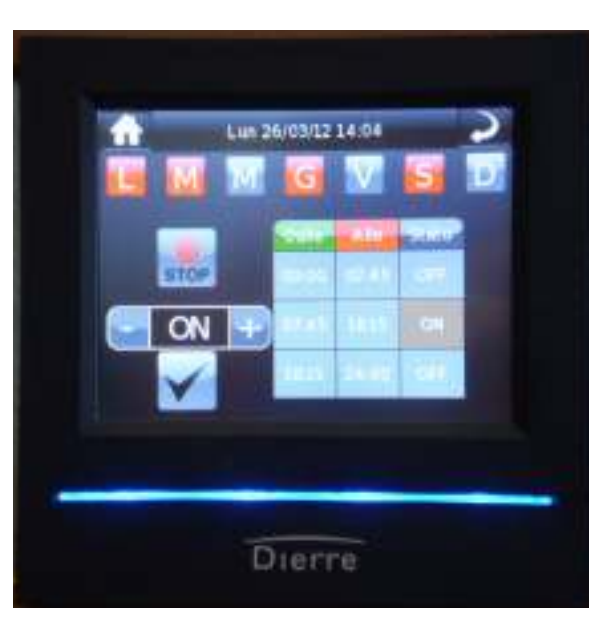

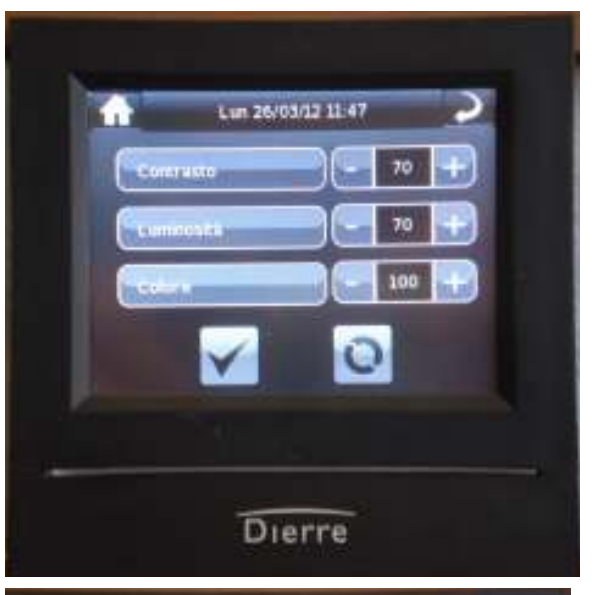

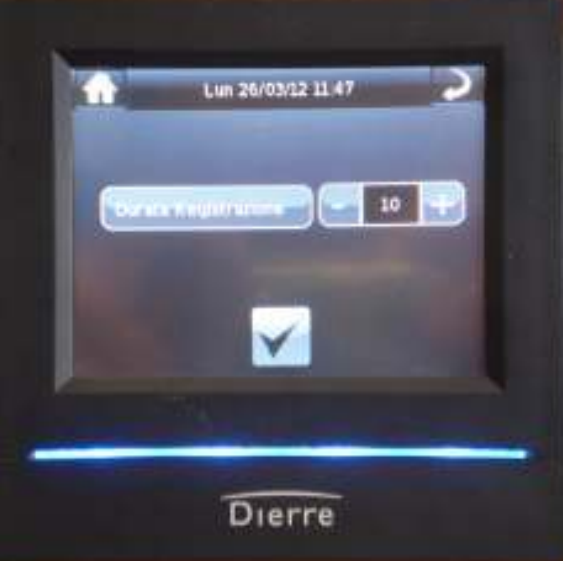

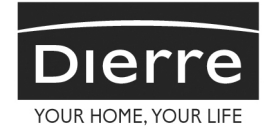

#### Campanello

tempistiche.

Con questa funzione si abilita la possibilità di riprendere e memorizzare un filmato quando viene pigiato il campanello di casa. Ovviamente se questo è stato collegato al sistema. Vedi istruzioni dedicate ai collegamenti.

Per abilitare questa funzione occorre toccare ON e l'icona video segreteria diventa avorio, .per disabilitate toccare OFF e l'icona diventa grigia. Per variare la durata del filmato toccare

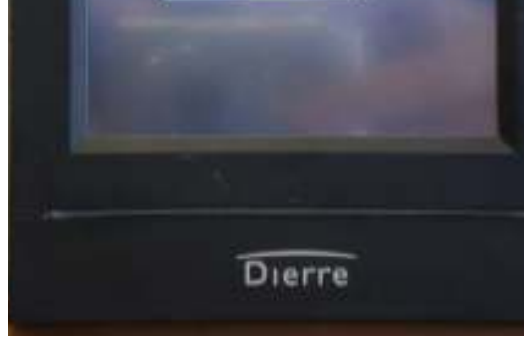

Lun 26/03/12 15:24

VIGHT HE DISTANCE

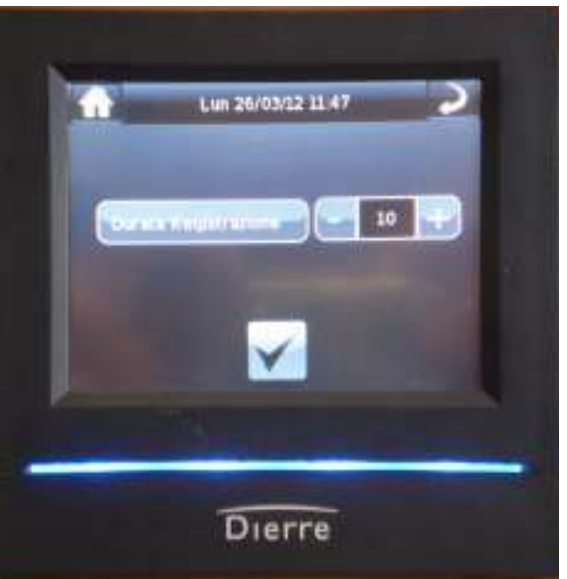

Selezionando **tempistiche** si accede al menù che consente di variare la durata della registrazione effettuata quando si è in modalità campanello. Selezionare la durata e confermare.

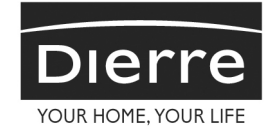

#### Rilevatore

È una caratteristica del sistema D-LIVE, se abilitato, consente di registrare e memorizzare filmati in automatico quando qualcuno si presenta/sosta davanti alla telecamera posizionata sulla porta per alcuni secondi.

Vi sono 2 possibilità di abilitazione: manuale e automatico.

In entrambi i casi abilitando la funzione appare la seguente scritta:

Ai fini di un legittimo utilizzo del sistema di videosorveglianza in dotazione con la porta blindata, si invita l'utente a prendere conoscenza delle disposizioni di legge applicabili in materia di videosorveglianza e trattamento dati personali.

Dierre s.p.a. declina ogni responsabilità nel caso in cui tali disposizioni di legge non siano rispettate o le immagini videoregistrate siano utilizzate in modo illegittimo, indebito e/o contrario alle disposizioni di legge in materia penale e di tutela della privacy.

Alla quale si deve rispondere: "si" per procedere. Abilitando il "rilevatore" manuale la ripresa e la memorizzazione avvengono 24 ore al giorno tutti i giorni.

Abilitando il "rilevatore" automatico la ripresa e la

memorizzazione avvengono a orari e nei giorni stabiliti. Toccando l'icona automatico si accede al menù identico a quello dell'accensione video live. Provvedere a settare giorni e orari.

Se si abilita il "rilevatore" automatico e non si eseguono i vari settaggio di giorni e orari il sistema non registrerà nulla.

Il settaggio dei giorni e degl'orari del "rilevatore" è indipendente da quello del video live.

Selezionando tempistiche si consente:

di variare il **tempo di permanenza** davanti alla telecamera per far si che il sistema registri il filmato;

di variare la **durata di registrazione** effettuata guando si è in modalità "rilevatore".

Dopo aver selezionato la durata di registrazione e/o il tempo di permanenza confermare.

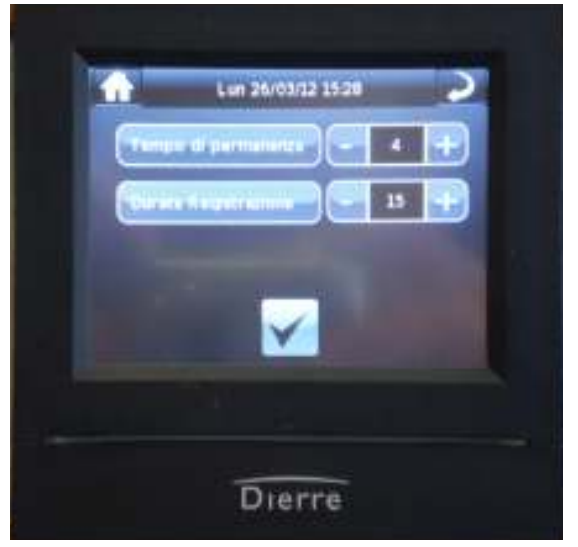

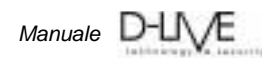

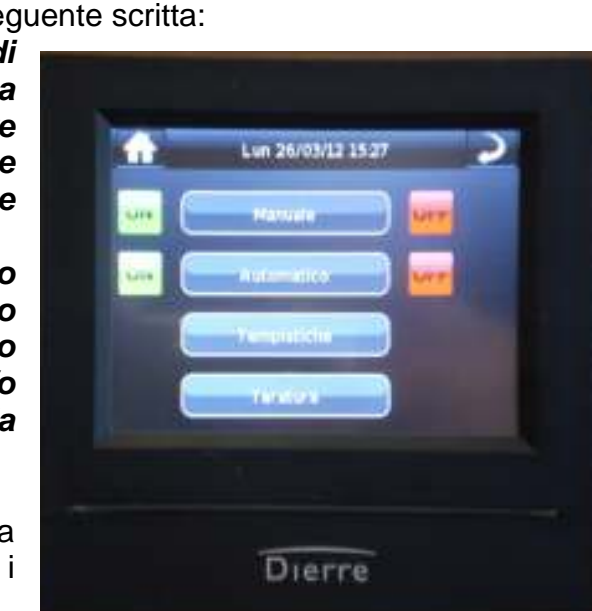

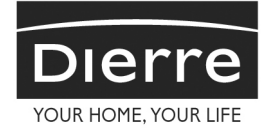

Selezionando **taratura** si consente di avere una calibratura per il giorno e una per la notte. Utilizzando le icone in alto si seleziona giorno o notte.

Quindi si ha la possibilità:

di variare la **dimensione oggetto** da riprendere. Più il numero è alto e più il sistema non considera il passaggio di oggetti piccoli (es. cane,gatto).

di variare la **sensibilità** di registrazione, più il numero è alto e maggiore è la possibilità che avvenga la registrazione/memorizzazione.

Occorre poi confermare la scelta.

#### Dopo una registrazione il sistema motion detection è disabilitato per un minuto.

Selezionando **segnalazione audio** si consente di abilitare o disabilitare toccando ON/OFF la segnalazione acustica "beep" che suona ogni qualvolta si tocca un tasto del display.

Quando l'icona evento touch è avorio il beep è abilitato.

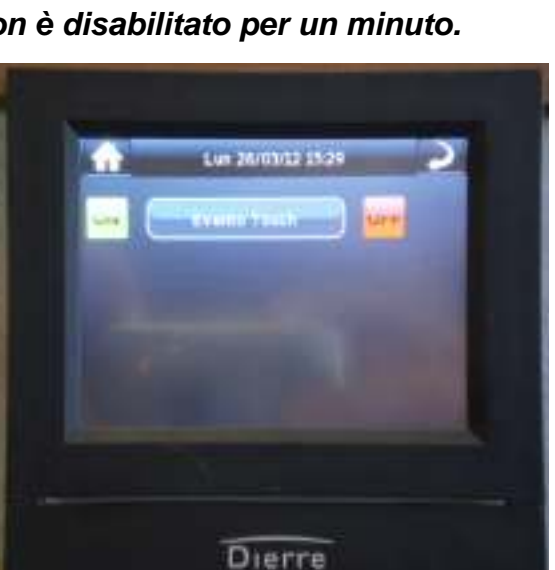

Dierre

Lun 26/03/12 15:28

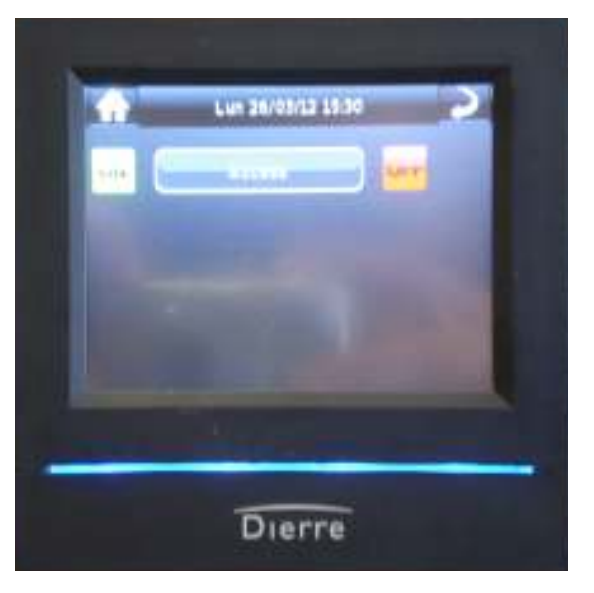

Selezionando **barra luminosa** si sceglie di tenere la barra accesa o spenta quando non ci sono filmati nuovi da visionare. Quando c'è un nuovo filmato da visionare la barra lampeggia in entrambi i casi.

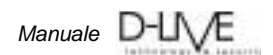

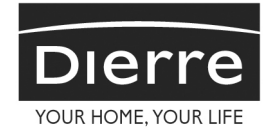

Selezionando **Aggiorna prodotto** è possibile aggiornare il software del sistema. Questo tipo di operazione, molto delicata, deve essere eseguita da un tecnico Dierre.

Selezionando **reset totale** è possibile riportare tutti i parametri del sistema all'origine. Verrà chiesto di confermare il reset.

A reset avvenuto occorre calibrare lo schermo del display. Occorre toccare la croce che appare sul display per due secondi.

Quest'operazione verrà ripetuta 3 volte.

Verrà poi chiesto di selezionare la lingua del menu e di confermare la scelta della lingua.

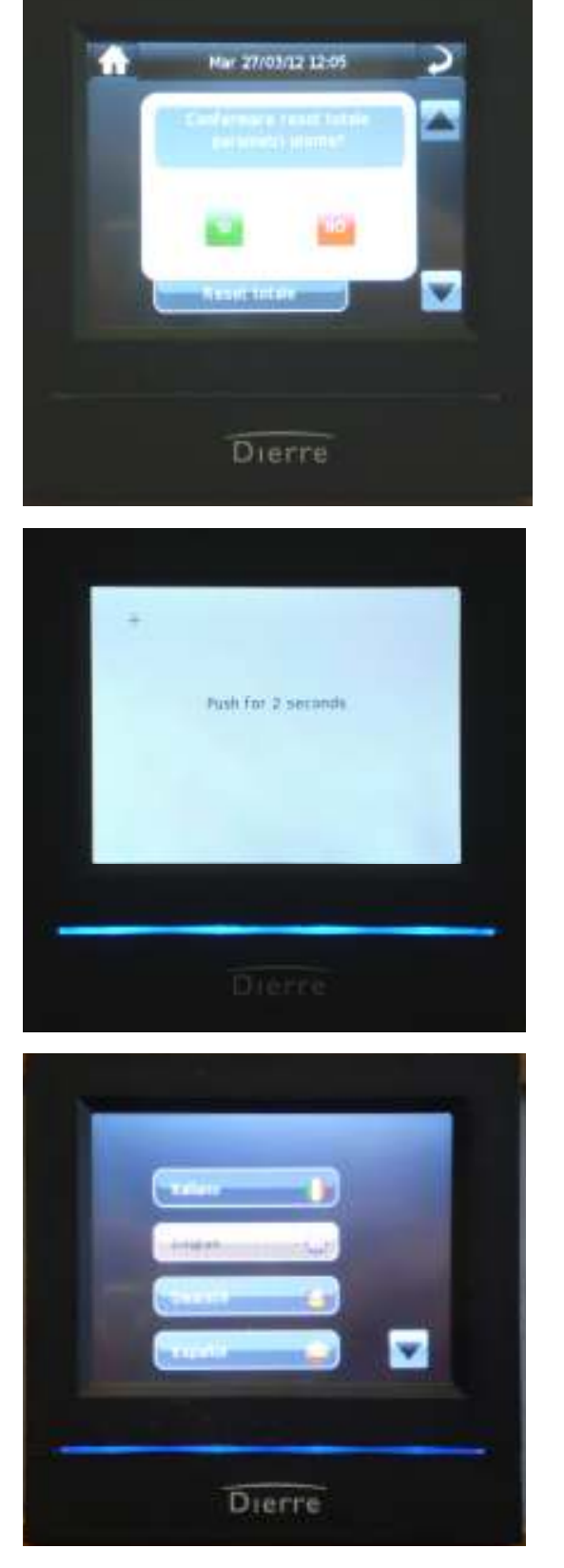

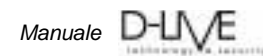

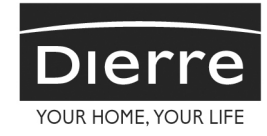

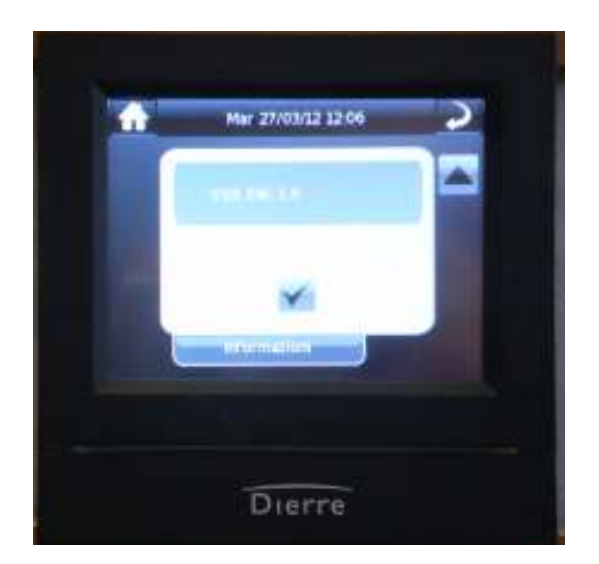

Selezionando **informazioni** è possibile visionare la versione software caricata sul sistema

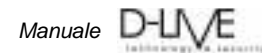

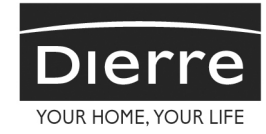

#### Schema di collegamento

Dopo aver posato e registrato la porta, occorre collegare i contatti posti sul telaio dal lato cerniera.

Collegare i contatti in alto per l'alimentazione del sistema D-LIVE al trasformatore di corrente. Prestare attenzione ai poli positivo e negativo.

Se necessita utilizzare il campanello per far partire il filmato collegare il terzo contatto al contatto CH del trasformatore di corrente. Al trasformatore si deve mettere in parallelo il collegamento pulsante campanello – ronzatore. La corrente ammessa è 6V÷24V AC/DC.

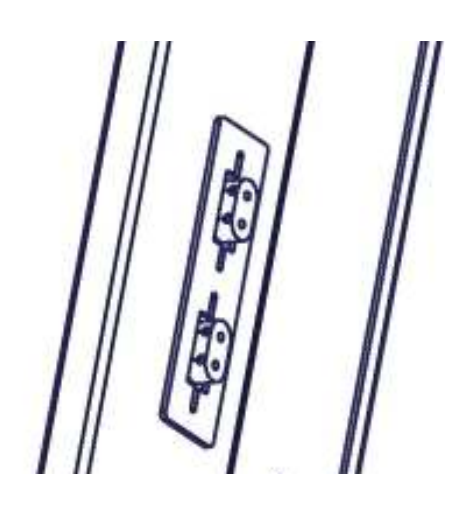

Se viene richiesto di portare il segnale video fuori dalla porta su un televisore o su uno schermo collegare come indicato nella figura sottostante:

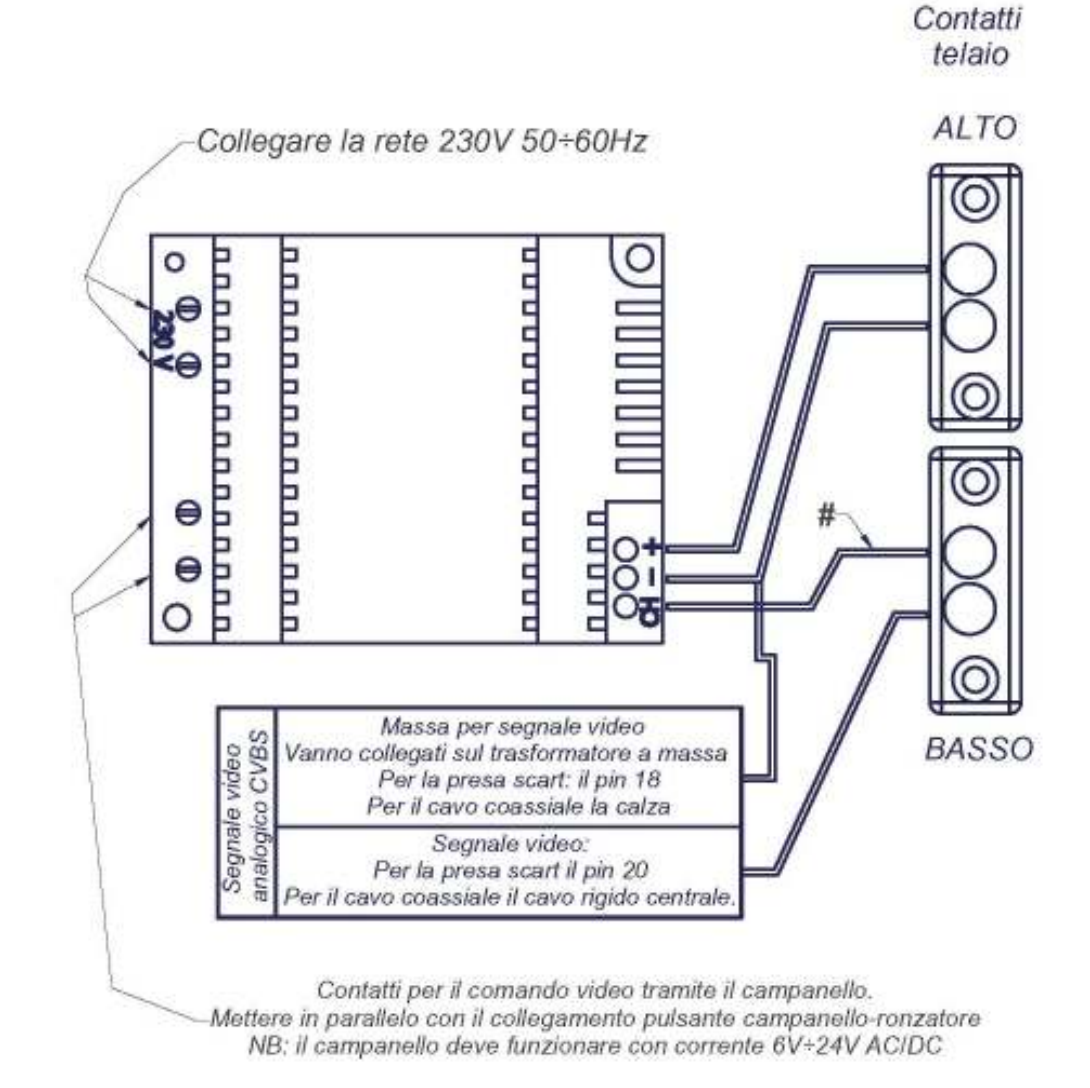

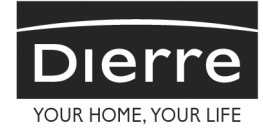

#### Accedere alla scheda di memoria SD

Spostando verso il basso il cassetto inferiore del display si accede alla scheda di memoria SD e alle viti di ancoraggio display alla struttura della porta. Per togliere la scheda SD spingerla ed estrarla.

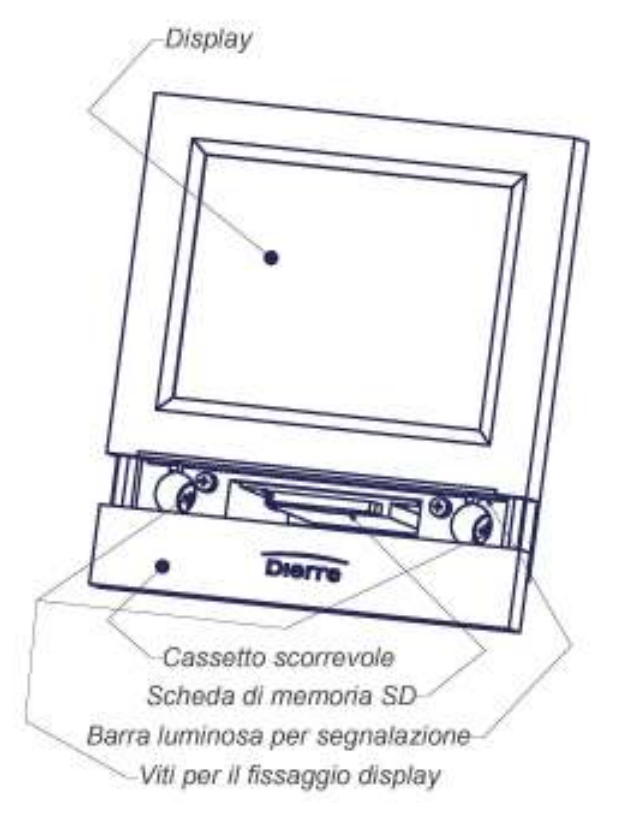

## Per togliere il display

Per smontare il display svitare le 2 viti ed estrarlo. Scollegare i 2 connettori dalla scheda, pigiando la leva posta sui connettori stessi.

Scollegare prima il connettore più piccolo.

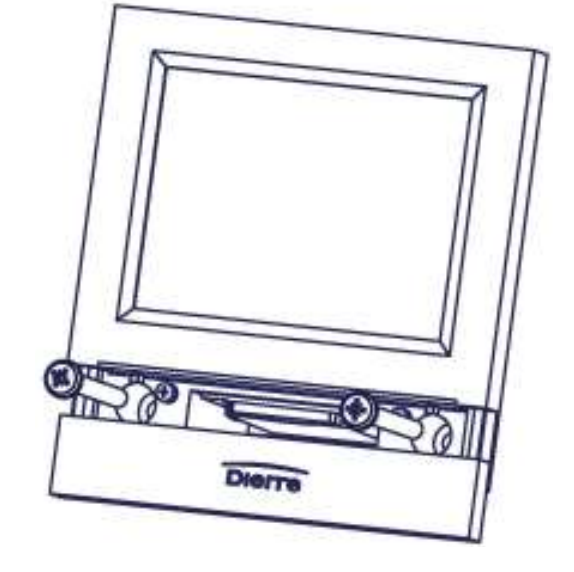

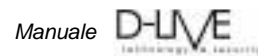

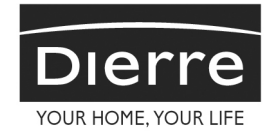

# Per togliere la telecamera

Per smontare la telecamera svitare le 2 viti per alcuni giri.

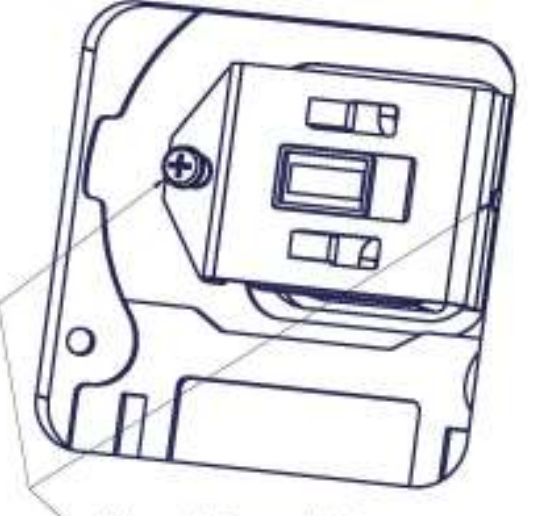

Viti per il fissaggio telecamera

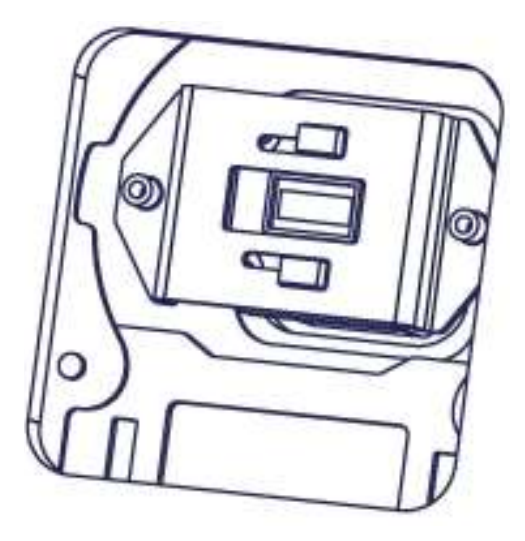

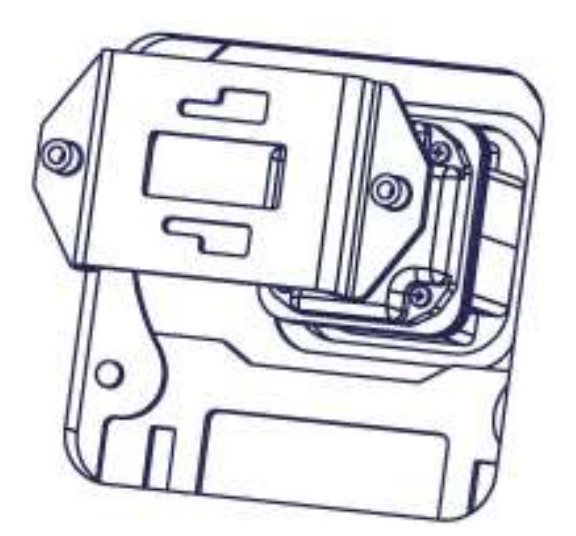

Traslare la leva da un lato ed estrarla prestando attenzione a non rovinare i cavi.

Estrarre la telecamera dall'esterno porta

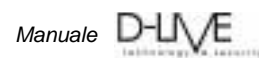

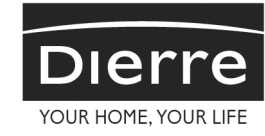

Vi ringraziamo per aver scelto Dierre e

Vi auguriamo un buon utilizzo di *D*-*Live*.

Per qualsiasi chiarimento rivolgetevi al vostro Dierre Partner di fiducia presso cui avete acquistato i prodotti Dierre.

> Dierre è a disposizione per eventuali chiarimenti ai contatti: +39 0141 949411 <u>info@dierre.it</u> <u>www.dierre.com</u> - Contatti o Ricerca rivenditori in Italia

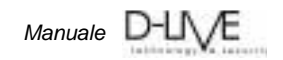